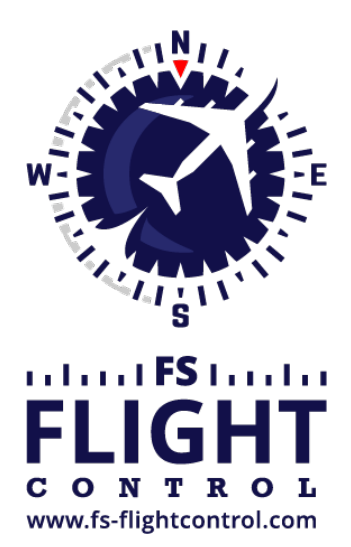

# FS-FlightControl Manual

**Instructor Operator Station** 

for Microsoft Flight Simulator, Prepar3D and X-Plane

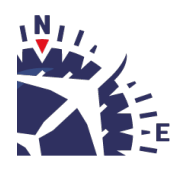

**FS-FlightControl · AB-Tools GmbH** E-mail: info@fs-flightcontrol.com · Internet: www.fs-flightcontrol.com Marsstraße 78, 80335 München, Germany · Phone: +49 89 38898588 · Fax: +49 89 38898589 Bank Account: Grenke Bank AG · IBAN: DE 49 20130400 0060270139 · BIC: GREBDEH1XXX Register: Amtsgericht München, HRB 202859 · Finance Office: München für Körperschaften · VAT ID DE273587389

# **Table of Contents**

| PRODUKT SETUP                         | 1 |
|---------------------------------------|---|
| WELCOME SCREEN                        | 1 |
| SELECT DESTINATION LOCATION           | 1 |
| SELECT START MENU FOLDER              | 2 |
| SELECT ADDITIONAL TASKS               | 3 |
| READY TO INSTALL                      | 3 |
| INSTALLING                            | 4 |
| SIMCONNECT END USER LICENSE AGREEMENT | 4 |
| FINISH SCREEN                         | 4 |
|                                       |   |

### **PRODUKT SETUP**

FS-FlightControl includes an easy to use setup system that will guide you through the product installation allowing you to change installation folder and more.

#### **WELCOME SCREEN**

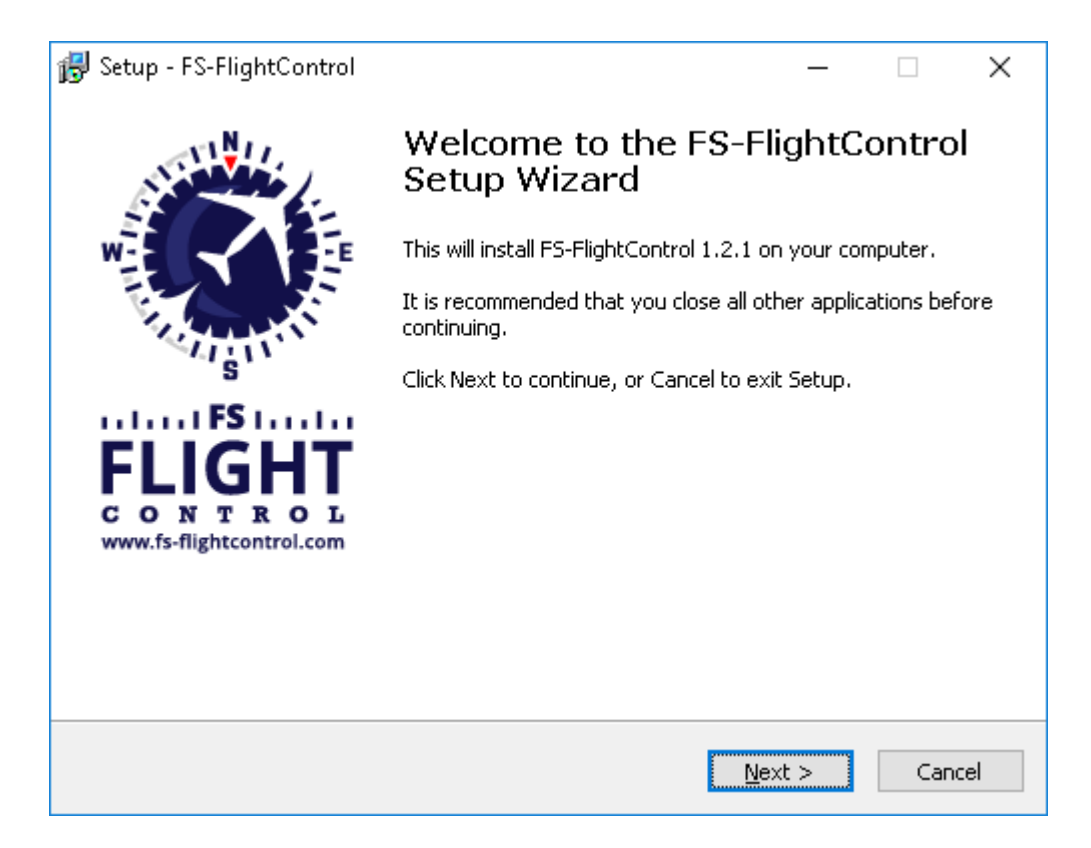

After you have selected the desired setup language this welcome screen is displayed.

# **SELECT DESTINATION LOCATION**

| 🛃 Setup - FS-FlightControl                                                 | _       |         | ×   |
|----------------------------------------------------------------------------|---------|---------|-----|
| Select Destination Location<br>Where should FS-FlightControl be installed? |         | ALL DAY | Ś   |
| Setup will install FS-FlightControl into the following folder.             |         |         |     |
| To continue, click Next. If you would like to select a different folder, o | lick Br | owse.   |     |
| C:\Program Files (x86)\F5-FlightControl                                    | В       | rowse   |     |
|                                                                            |         |         |     |
|                                                                            |         |         |     |
|                                                                            |         |         |     |
|                                                                            |         |         |     |
| At least 240 E MD of free disk space is you just                           |         |         |     |
| At least 240,5 Mb of free disk space is required.                          |         |         |     |
| < <u>B</u> ack <u>N</u> ext                                                | >       | Can     | cel |

In this screen you can change the destination location of the installation.

# **SELECT START MENU FOLDER**

| 🔀 Setup - FS-FlightControl                                                    | _         |           | ×    |
|-------------------------------------------------------------------------------|-----------|-----------|------|
| Select Start Menu Folder<br>Where should Setup place the program's shortcuts? |           | Ŕ         | Ó    |
| Setup will create the program's shortcuts in the following St                 | art Men   | u folder. |      |
| To continue, click Next. If you would like to select a different folder,      | click Bro | wse.      |      |
| FS-FlightControl                                                              | Br        | owse      |      |
|                                                                               |           |           |      |
|                                                                               |           |           |      |
|                                                                               |           |           |      |
|                                                                               |           |           |      |
|                                                                               |           |           |      |
|                                                                               |           |           |      |
| < <u>B</u> ack <u>N</u> ex                                                    | t >       | Ca        | ncel |

Here you can select where the product shortcut should be placed in the start menu.

## **SELECT ADDITIONAL TASKS**

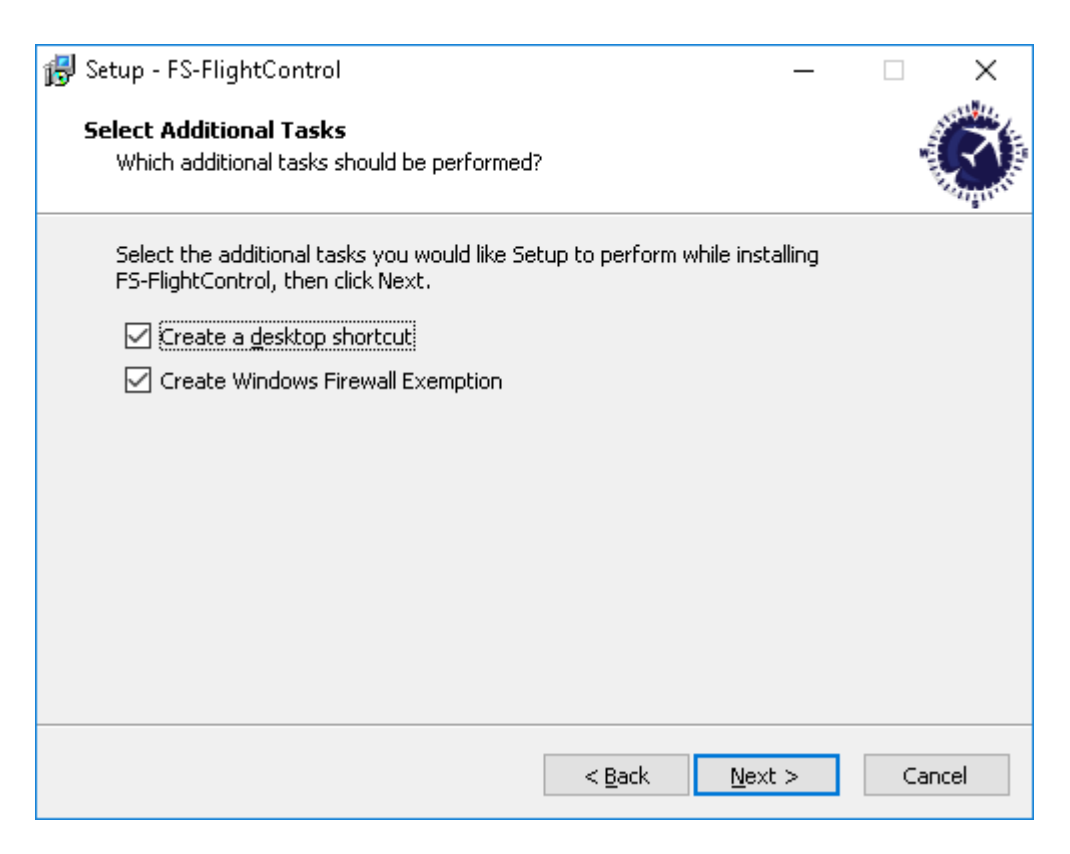

In this step you can choose if a Desktop icon should be created for FS-FlightControl.

#### **READY TO INSTALL**

| 🛃 Setup - FS-FlightControl —                                                                                                    |      | ×        |
|----------------------------------------------------------------------------------------------------|------|----------|
| <b>Ready to Install</b><br>Setup is now ready to begin installing FS-FlightControl on your computer.                                                                                              |      | <b>S</b> |
| Click Install to continue with the installation, or click Back if you want to review change any settings.                                                                                         | N or |          |
| Destination location:<br>C:\Program Files (x86)\FS-FlightControl<br>Start Menu folder:<br>FS-FlightControl<br>Additional tasks:<br>Create a desktop shortcut<br>Create Windows Firewall Exemption | >    | ~        |
| < <u>B</u> ack <u>I</u> nstall                                                                                                    | Ca   | ncel     |

Now everything is ready to install.

Please click on the button Install to start the product installation.

#### INSTALLING

| 🛃 Setup - FS-FlightControl                                                        | — |     | $\times$ |
|-----------------------------------------------------------------------------------|---|-----|----------|
| Installing<br>Please wait while Setup installs FS-FlightControl on your computer. |   | W.  | <b>S</b> |
| Extracting files<br>C:\Program Files (x86)\F5-FlightControl\MapTerrain.bin        |   |     |          |
|                                                                                   |   |     |          |
|                                                                                   |   |     |          |
|                                                                                   |   |     |          |
|                                                                                   |   |     |          |
|                                                                                   |   |     |          |
|                                                                                   |   | Car | ncel     |

While the product files are copied this progress screen is displayed.

#### SIMCONNECT END USER LICENSE AGREEMENT

#### ×

If you do not have any SimConnect client libraries installed yet the setup will automatically install compatible SimConnect libraries.

In this case you get this SimConnect end user license agreement (EULA) displayed. Please Accept it to continue with the installation.

#### **FINISH SCREEN**

| 뤻 Setup - FS-FlightControl                    | - 🗆 ×                                                                                                    |
|-----------------------------------------------|----------------------------------------------------------------------------------------------------|
| ALL ALL ALL ALL ALL ALL ALL ALL ALL ALL       | Completing the FS-FlightControl<br>Setup Wizard                                                                                              |
|                                               | Setup has finished installing FS-FlightControl on your<br>computer. The application may be launched by selecting the<br>installed shortcuts. |
| KI SI                                         | Click Finish to exit Setup.                                                                                                    |
| FLIGHT<br>CONTROL<br>www.fs-flightcontrol.com | Launch FS-FlightControl                                                                                                    |
|                                               | Einish                                                                                                    |

Now the product installation has been finished!

If you keep the check box Launch FS-FlightControl selected the product will be started directly after you clicked on the button Finish.

FS-FlightControl Manual: https://www.fs-flightcontrol.com/en/manual/

**PDF Generated on:** 2025-08-20 07:49

×